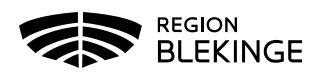

## Ordination – Hälsodeklaration finns - Läkare

- 1. Logga in i MittVaccin på den enhet som vaccinationen ska utföras på
- 2. Välj fliken Kunder

| Kunder Bokningar Personal Signera | а |
|-----------------------------------|---|
|-----------------------------------|---|

3. Klicka på Sök kund i kolumnen till vänster och fyll i patientens personnummer ÅÅÅÅMMDDXXXX

| Sök kund          | Sök kund     |   |
|-------------------|--------------|---|
| Lägg till ny kund |              |   |
| Flyende kunder    | 191010101010 | 4 |
|                   |              |   |

4. Klicka på aktuell patient i listan. Vy med patientuppgifter visas.

| Personuppgifter                                                            |                                       |                                                                                   |      |      |       |  |  |
|----------------------------------------------------------------------------|---------------------------------------|-----------------------------------------------------------------------------------|------|------|-------|--|--|
| Adressuppyffer uppdeterades 2020-12-28 10 47 44 via personuppyfitsjansten. |                                       |                                                                                   |      |      |       |  |  |
|                                                                            | Test Testsson 1910101010101010 (110 å | Ovrig information<br>Ingen övrig information.<br>Kundgrupper<br>Inga kundgrupper. |      |      |       |  |  |
| Anteckningar His                                                           | torik Hälsodeklaration Kundgrupper    |                                                                                   |      |      |       |  |  |
| Ordinerade vacciner                                                        |                                       |                                                                                   |      |      |       |  |  |
| Det finns inga pågående vacci                                              | inationer att visa.                   |                                                                                   |      |      |       |  |  |
| Pågående vaccinplaner                                                      |                                       |                                                                                   |      |      |       |  |  |
| Det finns inga vaccinplaner att                                            | t visa.                               |                                                                                   |      |      |       |  |  |
| Överblick vacciner                                                         |                                       |                                                                                   |      |      |       |  |  |
| Vaccin                                                                     | Antal Sena                            | boste Dos1                                                                        | Dos2 | Dos3 | Dos4  |  |  |
| * Tidigare vaccination                                                     |                                       |                                                                                   |      |      |       |  |  |
| Bokningar                                                                  |                                       |                                                                                   |      |      |       |  |  |
| Det finns inga bokningar att vi                                            | SƏ.                                   |                                                                                   |      |      |       |  |  |
| Kommentarer                                                                |                                       |                                                                                   |      |      |       |  |  |
|                                                                            |                                       |                                                                                   |      |      |       |  |  |
|                                                                            |                                       |                                                                                   |      |      | Spara |  |  |

5. Klicka på **Starta vaccination** i listvyn till vänster – pop-up ruta för **Kundgrupp** visas. Svara **JA** för att lägga till kundgrupp på patienten om detta inte finns registrerat tidigare.

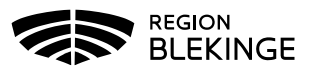

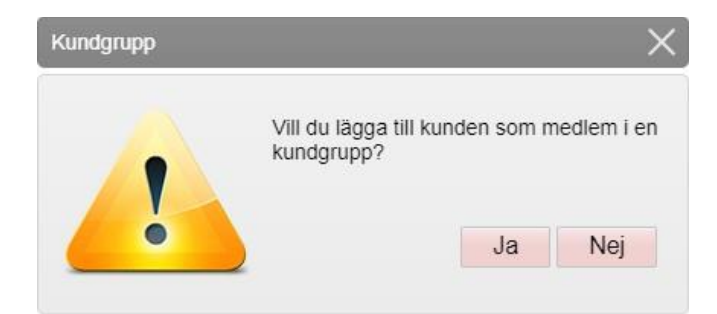

6. Klicka på pilen vid Kundgrupp för att **Öppna lista**. Gör valet utifrån den anledning som patienten ska vaccineras. Tryck sedan på **Spara.** 

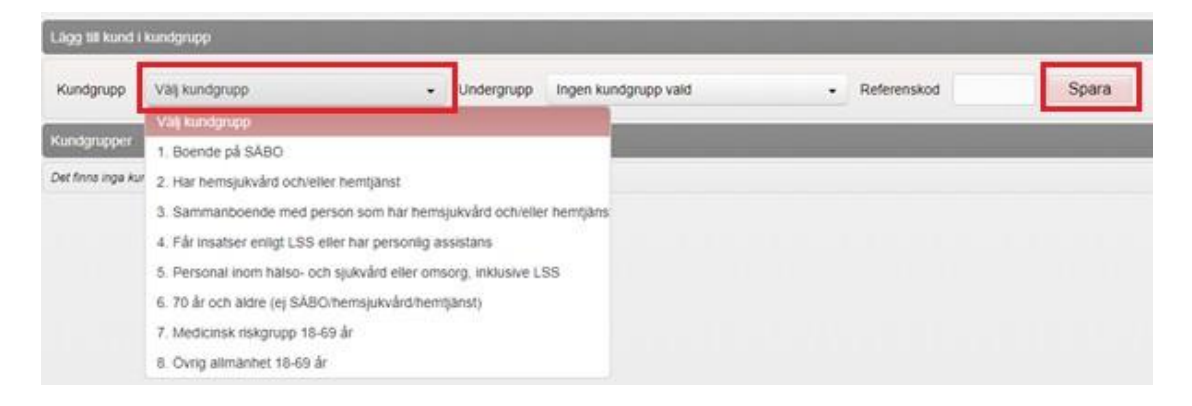

7. Välj **Starta vaccination** igen för att öppna upp hälsodeklarationen. Titta igenom denna och fyll ev i kompletterande information. Tryck sedan på **Snabbvaccinering** för att skapa ordination.

| Personuppgifter         |                                |                                 |                                                                                                 |     |  |  |
|-------------------------|--------------------------------|---------------------------------|-------------------------------------------------------------------------------------------------|-----|--|--|
|                         | Tian Tiansson                  | 191010101010 (110 år)<br>Man    | Övrig information<br>Ingen övrig information.<br>Kundgrupper<br>7. Medicinsk riskgrupp 18-64 år |     |  |  |
| Anteckningar H          | istorik Hälsodeklaratio        | n Kundgrupper Sam               | n. Journalföring                                                                                |     |  |  |
| Genvägar                |                                |                                 |                                                                                                 |     |  |  |
| Snabbvaccinering        | ndast artikelköp               |                                 |                                                                                                 |     |  |  |
| Utlandsresa             |                                |                                 |                                                                                                 |     |  |  |
| Ska kunden resa utomi   | iands? 🔾 Ja 🖲 Nej              |                                 |                                                                                                 |     |  |  |
| Halsodeklaration        |                                |                                 |                                                                                                 |     |  |  |
| Fråga                   |                                |                                 | Ja                                                                                              | Nej |  |  |
| Har du någon gång fått  | en kraftig reaktion efter vac  | cination, och behövt sjukhusvå  | rd? 💿                                                                                           | 0   |  |  |
| Kommentar               |                                |                                 |                                                                                                 |     |  |  |
| Har du allergier som nå | ågon gång gett dig kraftiga re | eaktioner som du har behövt sju | ukhusvård för?                                                                                  | ۲   |  |  |
| Har du ökad blödningsl  | benägenhet p.g.a. sjukdom e    | eller medicin?                  | 0                                                                                               | ۲   |  |  |
| Har du vaccinerat dig n | ågon gång under de senast      | e 7 dagarna?                    | 0                                                                                               | ۲   |  |  |

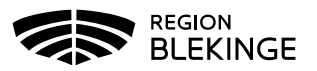

| Snabbvaccinering                  |                              |                     |                       |                |                  |             | ×       |
|-----------------------------------|------------------------------|---------------------|-----------------------|----------------|------------------|-------------|---------|
| Vaccininformation                 |                              |                     |                       |                |                  |             |         |
| Vaccin                            | Intervall                    | Dos                 | Dosering              | Administration | Lokalisation     | SMS         |         |
| Comirnaty -                       | Normal                       | - Första            | ▼ 0,3 ml ▼            | Intramuskulärt | Vänster arm      | • 2021-     | 06-29 📰 |
| Hälsodeklaration                  | deliferation if illd 2024. O | 00 45-20-40         |                       |                |                  |             |         |
| Fråga                             | iekiaration ilyiid 2021-00   | -02 15.39.13.       |                       |                |                  | Ja          | Nej     |
| Har du någon gång fått en kraftig | g reaktion efter vaccinat    | ion, och behövt sju | khusvård?             |                |                  | ۲           | 0       |
| Kommentar                         |                              |                     |                       |                |                  |             |         |
| Har du allergier som någon gång   | g gett dig kraftiga reaktio  | oner som du har be  | hövt sjukhusvård för? |                |                  | 0           | ۲       |
| Har du ökad blödningsbenägenh     | net p.g.a. sjukdom eller i   | medicin?            |                       |                |                  | 0           | ۲       |
| Har du vaccinerat dig någon går   | ng under de senaste 7 d      | agarna?             |                       |                |                  | 0           | ۲       |
|                                   |                              |                     |                       |                | Spara ordinering | g & Signera | Nästa   |

8. **Fyll i rutorna** under **Vaccininformation** (Vaccin, Dos och Lokalisation om annan än förvald). **Spara ordinering & Signera** för att spara och stänga.

9. Nu visas den ordinerade vaccinationen med en gul rad. Ordinationen är klar.

| Personuppgifter                                                              |                                           |                                                                 |                  |      |          |         |
|------------------------------------------------------------------------------|-------------------------------------------|-----------------------------------------------------------------|------------------|------|----------|---------|
| Adressuppgifter uppdaterades 2020-12-28 10 47-44 via personuppgiftstjänsten. |                                           |                                                                 |                  |      |          |         |
|                                                                              | Test Testsson 191010101010 (110<br>Kvinna | år) Övrig information<br>Ingen övrig information<br>Kundgrupper | n.               |      |          |         |
|                                                                              |                                           | Inga kundgrupper.                                               |                  |      |          |         |
| Anteckningar His                                                             | torik Hälsodeklaration Kundgrupper        |                                                                 |                  |      |          |         |
| Ordinerade vacciner                                                          |                                           |                                                                 |                  |      |          |         |
| Klicka på en rad för att återu                                               | ppta en pågende vaccination               |                                                                 |                  |      |          |         |
| Vaccination                                                                  | Datum                                     | Vaccin                                                          | Ordination       |      | Signerad | Ta bort |
| 7972180                                                                      | 2020-12-29                                | 1 st                                                            | Annelie Skoglund |      |          | •       |
| Pågående vaccinplaner                                                        |                                           |                                                                 |                  |      |          |         |
| Det finis inge vaccineliarer att visa                                        |                                           |                                                                 |                  |      |          |         |
| Overhildk vacciner                                                           |                                           |                                                                 |                  |      |          |         |
| Vaccin                                                                       | Antal Se                                  | naste                                                           | Dos1             | Dos2 | Dos3     | Dos4    |

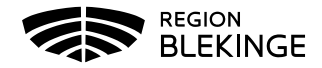